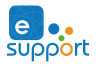

WIFI SMART GARAGE DOOR OPENER

# **Test Device For Opener Compatibility**

 Power up the GD-DC5 with your USB adpater and micro-USB cable. The Red LED will blinks.

Use the included Red & Black wire connect the GD-DC5 to your opener: Put each end to the same terminals as the wall button wires are terminated to. 2

Use a tiny screw or nail to click the button in the GD-DCS, your garage door 3 should activate.

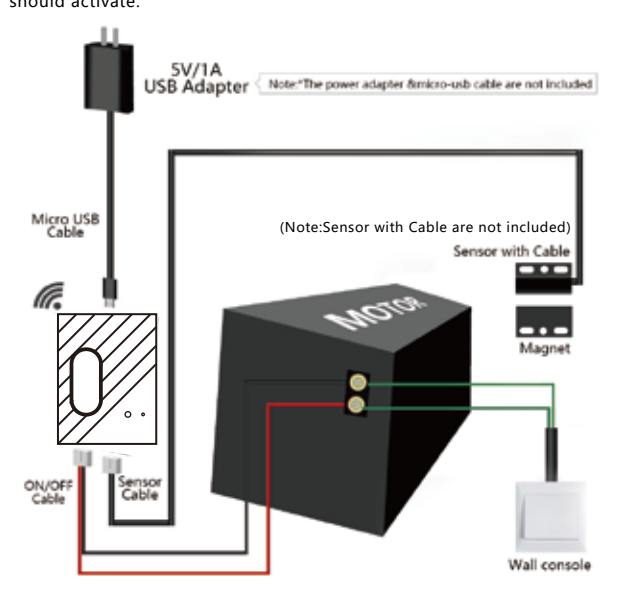

# Test OK! Click the button every time, the garage door will open or close.

## Below are checklist before using the device:

Your smart phone or tablet should have connected a 2.4G WiFi with internet.

• The device only supports 2.4G Wi-Fi. If you use a 5G router (it provides two Wi-Fi signals: 5G and 2.4G), please select the 2.4G WiFi to connect your smart phone

• Download and launch the eWeLink App from App Store or Google Play store. Create an account or log in with your eWelink account.

• During pairing process, make sure that your iOS or Android device and the GD-DC5 are within the range of your WiFi router.

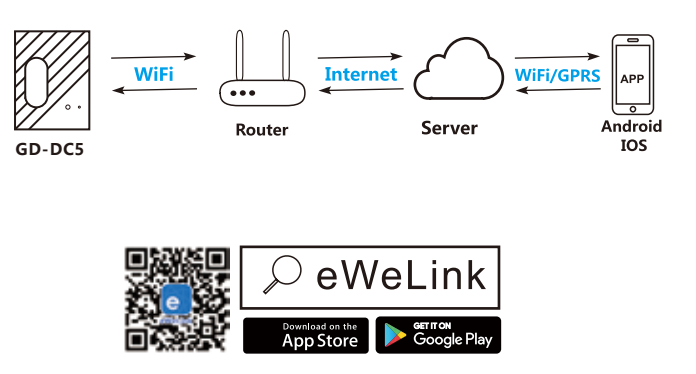

## **Add Device**

Power up the GD-DC5 with your USB adapter, the Red LED will blinks.

- Use a tiny screw or nail to keep pressing the button in the GD-DC5 for 5s, until the Red LED blinks fast blinks 3 times and repeats.
- 3 Launch eWeLink. Select the icon 😌 on the bottom to add a device. Then select Quick Pairing Mode (Touch), tap Next.

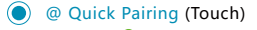

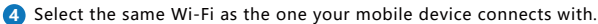

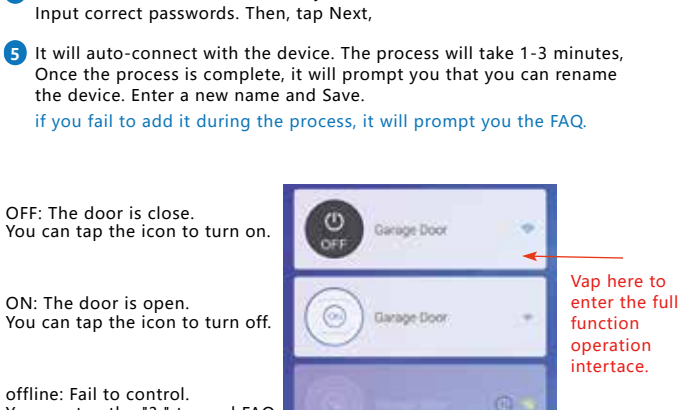

offline: Fail to control. You can tap the "? " to read FAQ

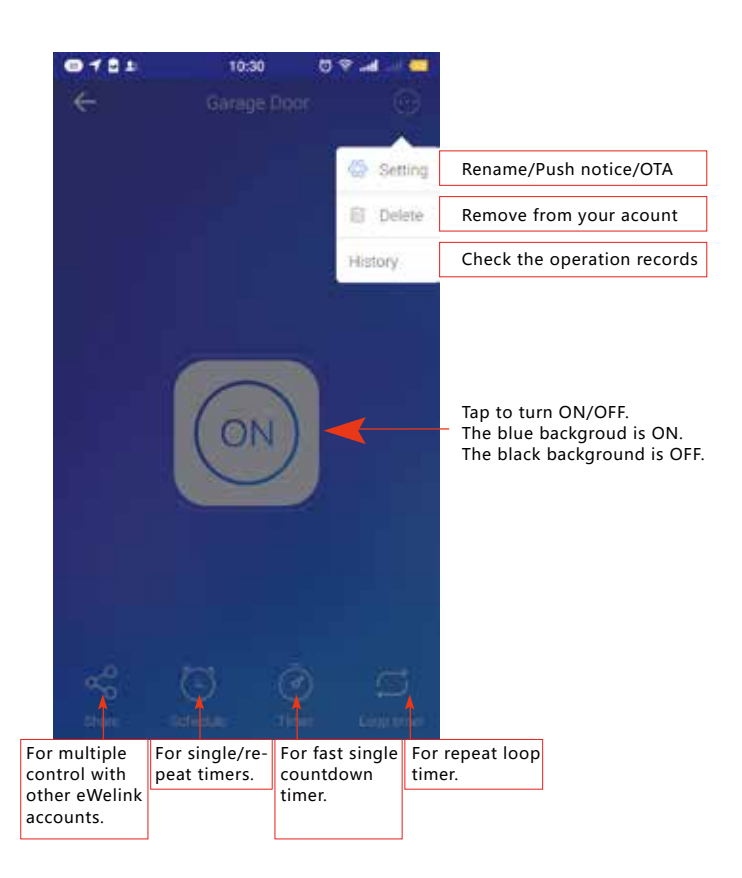

Do this installation After you successfully added the device to ypou app.

# EASY INSTALLATION

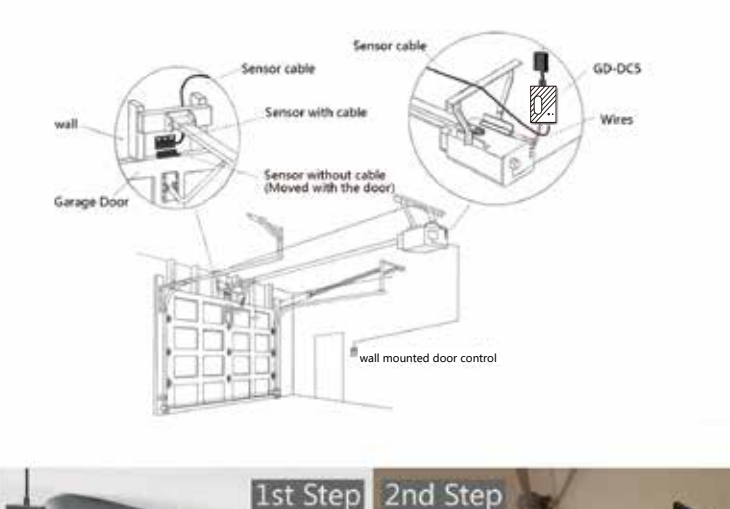

## 1st Step: Power up

The 5V USB adapter and micro USB cable are not included in the package, please use your own ones. The 5V adapter should be more than 500mA output.

### 2nd Step: Connect to the wall console

Insert the Red & Black wire 2.0mm terminal to the GD-DC5, then put each end to the same terminals as the wall button wires are terminated to.

### 3rd Step: Connect to the garage door

Insert the 2.0mm terminal of the sensor to the GD-DC5, then steady install the sensor and magnet of the gap within 3 mm to 15 mm on your garage door with screws/bracket/3M gums/wall nail/line holders/ties.

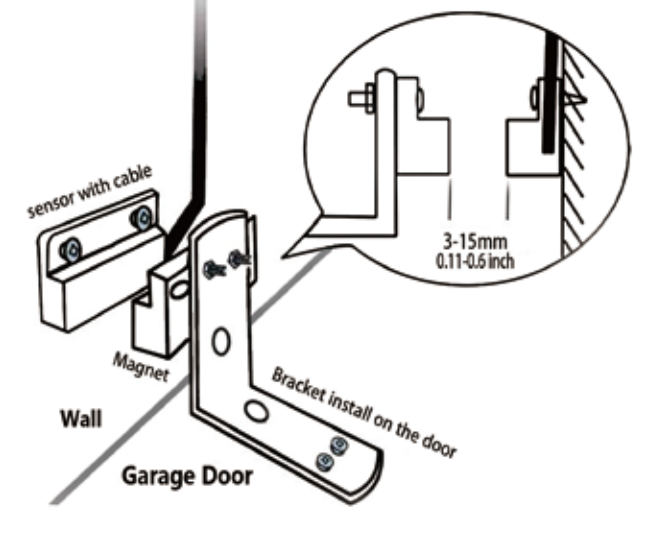

If it is hard to install with screws, you can also use the 3M gums to finish.If you are worried about the steady,you can use both scres and 3M gums.

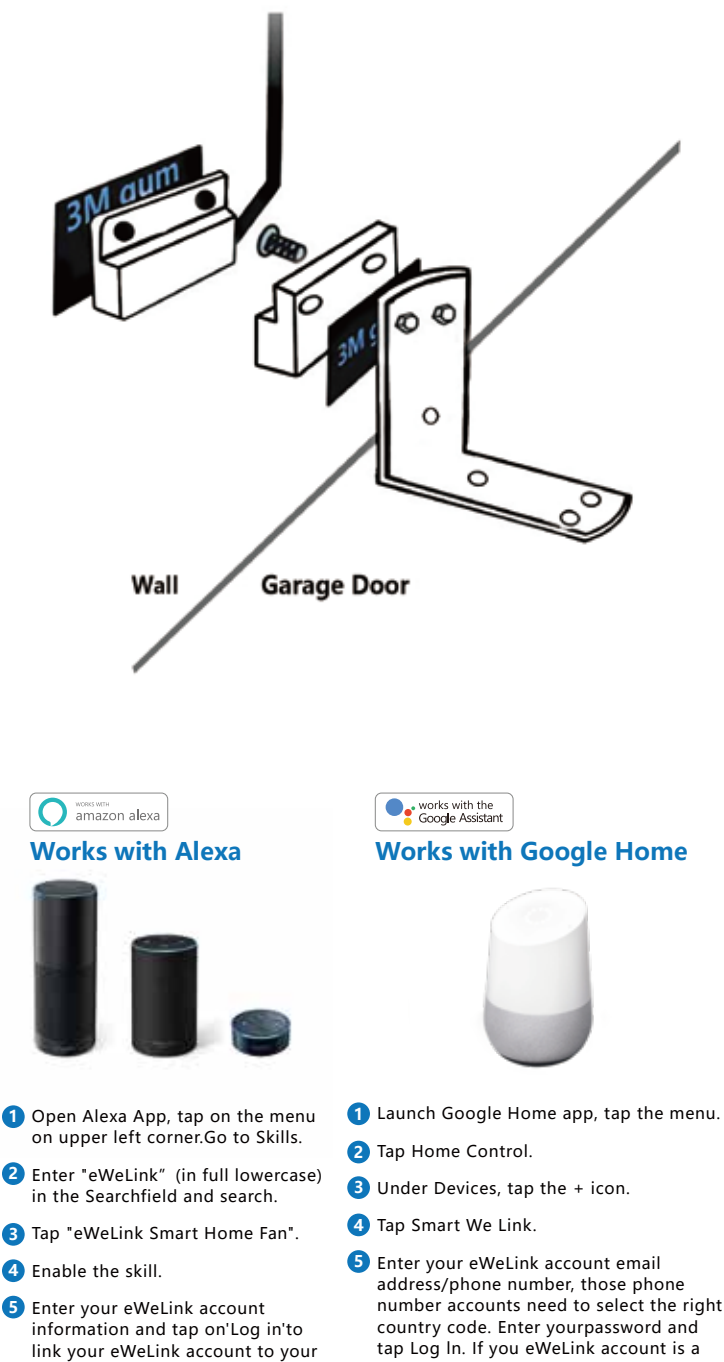

Amazon account. If your account is a phone number, you should select your country. If your account is a email address, please select a random country/region code.

Voice commands:

"Alexa, turn on {device name)" "Alexa, turn off {device name} "

country code. Enter yourpassword and tap Log In. If you eWeLink account is a Phone number, you should select your country. If your account is an email address, please select a random country/region code.

Voice commands:

- "Hey google, turn on {device name)" "OK google, turn off {device name)"

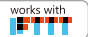

#### Works with IFTTT

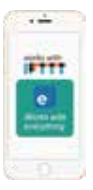

- Launch IFTTT app, tap Search. Enter "eWeLink" to search. You'll find the "eWeLink Smart Home". Tap on it.
- 2 Enter "eWeLink Smart Home" page.
- 3 Then you'll need to enter eWeLink account and log in.
- Go to My Applets, tap "+" to create your own applet.

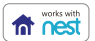

## Works with Google Nest

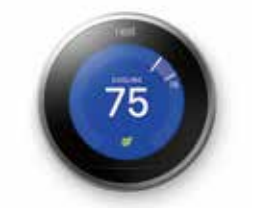

- Open eWeLink.
- 2 Tap ,Select Nest Device, Next.
- 3 You'll need to log in your Nest account.
- 4 You'll enter into the Nest Device list. Check your desired nest device, confirm.
- 5 The device will be in eWeLink list.